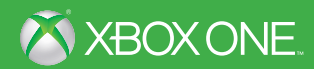

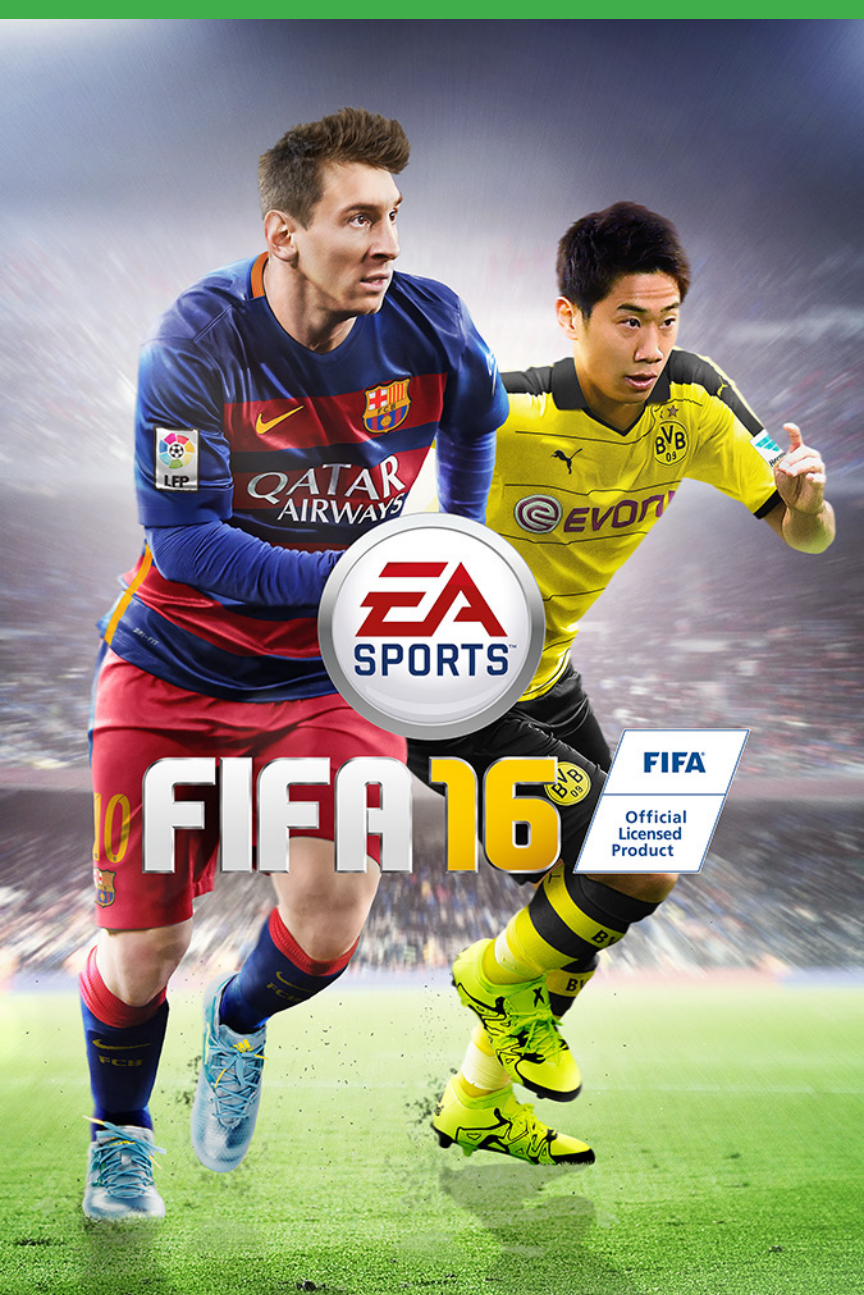

▲ 警告 このゲームをプレイする前に、Xbox One™ システム本体、およびアクセサリ ーの取扱説明書をお読みになり、安全と健康についての重要なお知らせをご確認ください。詳しくは xbox.com/support をご覧ください。

#### 健康についての重要な警告: 光の刺激による発作について

ごくまれに、ゲーム中の強い光、光の点滅、パターンなどにより、発作を起こすことがあります。発 作やてんかんなどの病歴がない方も、ゲームを見ている間に、原因不明の光過敏てんかん発作を起こ すことがあります。この発作には、めまい、視覚の変調、目や顔の痙攣(けいれん)、手足の筋肉の痙 攣やふるえ、前後不覚や意識の一時的な喪失などのさまざまな症状があります。また、発作による意 識喪失やひきつけのために転倒したり周囲のものにぶつかったりして、けがをすることもあります。 このような症状を感じた場合は、すぐにゲームを中止し、医師の診察を受けてください。

保護者の方は、ゲームをしているお子様に注意を払ってください。年少者は、このような発作を起こし やすい傾向にあります。ゲームをするときは、次のことに注意しましょう。

- ・テレビから離れる
- ・画面の小さいテレビを使う
- ・明るい部屋でゲームをする
- ・疲れているときや眠いときはゲームをしない

あなたやご家族、ご親戚の中に、過去にこの種の発作を起こした人がいる場合には、ゲームをする前 に医師に相談してください。

#### CERO マークについて

本製品は、コンピュータエンターテインメントレーティング機構(CERO)の審査を受け、「(ッケージ には年齢区分マーク (表面)及びアイコン (裏面)を表示しています。年齢区分マークは、CERO 倫理規 定に基づいて審査され、それぞれの表示年齢以上対象の表現内容が含まれていることを示しています。 パッケージ裏面のアイコンは対象年齢の根拠となる表現を表すもので、ゲーム全体の内容を示すもので はありません。なお、全年齢対象のゲームソフトにはアイコンを表示していません。また、CERO の対 象年齢は、本製品に対してのみ適用されるものであり、オンラインプレイなどを通して得られる追加の 表現に関しては、この限りではありません。詳しくは CERO のウェブサイト (http://www.cero.gr.jp) をご覧ください。

# 目次

| 操作マニュアル3      | ゲームプレイ14 |
|---------------|----------|
| FIFA 16 の新要素9 | 連絡先 24   |
| ゲームの始め方10     |          |
| メインメニュー12     |          |

# 操作マニュアル

操作 注意:このマニュアルの操作は、クラシック操作設定のものです。

# ムーブメント

| 選手移動              |            |
|-------------------|------------|
| ファーストタッチ/ノックオン    |            |
| ダッシュ              |            |
| ストップ&フェイスゴール      | 🖲 (離す) + 📠 |
| プロテクト/遅いドリブル/スライド |            |
| フェイスアップ・ドリブル      |            |
| スキルムーブ            | 8          |
| ストップ&キープ          | 🔍 (離す) + 🛒 |

## オフェンス(シンプル)

| ショートパス/ヘディング   |                        |
|----------------|------------------------|
| ロブパス/クロス/ヘディング | 8                      |
| スルーパス          | 0                      |
| シュート/ボレー/ヘディング | 8                      |
| 小さなノータッチ・フェイント | (3)                    |
| 大きなノータッチ・フェイント | (B + R)                |
| マニュアルプロテクト     | (B + )U                |
| ループシュート        | <b>(B</b> + <b>B</b> ) |
| コントロールシュート     |                        |
| シュートフェイク       |                        |
| パスフェイク         |                        |
|                |                        |

# オフェンス(アドバンス)

| ボールのプロテクト    |                     |
|--------------|---------------------|
| ロブスルーパス      | ▲ + 🏈               |
| グラウンダーのロブパス  | ▣ + 🔇               |
| ロークロス        | ⊗(ダブルタップ)           |
| グラウンダークロス    | ⊗(トリプルタップ)          |
| アーリークロス      | ▲ = + 🔇             |
| パスをスルーする     | ■(長押し)              |
| キャンセル        |                     |
| フレアパス        | <b>•</b> + <b>•</b> |
| フレアシュート      | <u>u</u> + B        |
| ドライブグラウンダーパス |                     |

## 戦術

| トラップ    | Ô, Ô DE DE DE DE DE |
|---------|---------------------|
| チームプレス  | Ô, Q                |
| サイドの交換  | Ô、O                 |
| CBの攻撃参加 | Ô, O                |

#### ディフェンス

| 選手切り替え                | (18)        |
|-----------------------|-------------|
| <b>選手切り替え</b> (マニュアル) | 0           |
| タックル/プッシュプル(追跡時)      |             |
| ホールド(追跡時)             | 8 (長押し)     |
| スライディングタックル           | 8           |
| 素早く起き上がる              | スライディング後、⊗  |
| ボールクリア                |             |
| スライド                  | 🔟 (長押し)     |
| 囲い込み                  |             |
| チームメイト囲い込み            | ■ (長押し)     |
| ランニングスライド             | 🔟 + 🔍 (長押し) |
| フェイクタックル              | ▲ (タップ)     |

# ゴールキーパー

| キック       | B/X     |
|-----------|---------|
| スロー/パス    |         |
| チャージ/ドロップ | 0       |
| ボールを拾う    |         |
| GK に切り替える | ビュー ボタン |

## フリーキック

| グラウンダーパス | <b>A</b>                |
|----------|-------------------------|
| ロブパス/クロス | 8                       |
| シュート     | <b>B</b>                |
| ドライブシュート | <b>(1)</b> + <b>(3)</b> |
| 壁ジャンプ    | <b>0</b>                |
| 壁から飛び出す  | A                       |
|          |                         |
|          |                         |

# フリーキック(アドバンス)

| 第2キッカーを呼ぶ        |                                                                                                    |
|------------------|----------------------------------------------------------------------------------------------------|
| 第 2 キッカーのフリーキック  | <u></u> <u></u> <u></u> <u></u> <u></u> <u></u> <u></u> <u></u> <u></u> <u></u> <u></u> <u></u> <u></u> <u></u> |
| 第2キッカーでパスを出す     | <b>u</b> + <b>A</b>                                                                                             |
| 第 2 キッカーでロブパスを出す |                                                                                                    |
| 第2キッカーをおとりに使う    | <b>u</b> + <b>B</b> , <b>A</b>                                                                                  |
| 第3キッカーを呼ぶ        | RB                                                                                                    |
| 第 3 キッカーのフリーキック  | ■ + B                                                                                                    |
| 第 3 キッカーをおとりに使う  | ■ + B A                                                                                                    |

### コーナーキック&スローイン

| <b>コーナーキック</b> (ロブクロス)        | 8           |
|-------------------------------|-------------|
| <b>コーナーキック</b> (ロークロス)        | ⊗(ダブルタップ)   |
| <b>コーナーキック</b><br>(グラウンダークロス) | ⊗ (トリプルタップ) |
| <b>コーナーキック</b> (パス)           | <b>A</b>    |
| スローイン                         |             |
| <b>スローイン</b> (マニュアル)          |             |
| ロングスロー                        |             |
| 受け手を動かす                       | œ/®         |

### ペナルティキック

| シュート        | B                    |
|-------------|----------------------|
| コントロールシュート  | RB + B               |
| ループシュート     | <b>••</b> + <b>•</b> |
| ゴールキーパーダイブ  | ® 525252525252       |
| ゴールキーパー左右移動 | <u> </u>             |

#### 初めてこのゲームをプレイする方へ

ゲームを極めなくても、ピッチ上で鮮やかな動きを披露することができま す。「FIFA 16」を始めたばかりなら、「設定」オプションから「操作設定 のカスタマイズ」へ行き、特定の動きの「アシスト」をオンにしてみまし ょう。完璧なタイミングやポジショニングでなくても、パスやセービング を簡単に実行できるようになります。より難しい操作に挑戦したくなった ら、アシスト機能の有効範囲が狭くなる「セミ」か、アシスト機能が無効 になる「手動」を選択してください。「設定」オプションの「操作設定の カスタマイズ」では、新しいトレーナー機能のオン/オフを切り替えられま す。レベルもオートからレベル1、レベル6まで切り替えられます。

## スキルムーブ

注意:難易度の高いムーブができるのは、スキルが最高レベルの選手だけです!

## 1レベル ムーブ

リフティング(立った状態) フットフェイク(立った状態)

## 2 レベル ムーブ

| ボディフェイント(左右)           |
|------------------------|
| <b>ステップオーバー</b> (左右)   |
| リバースステップオーバー (左右)      |
| ボールロール(左右)             |
| <b>ドラッグバッグ</b> (立った状態) |

## 3 レベル ムーブ

| ヒールフリック      | 🙃 🙃 🔮 (フリック)                     |
|--------------|----------------------------------|
| フリックアップ      |                                  |
| ルーレット(左右)    | 0,0,0,0,0,0,0,0,0<br>0,0,0,0,0,0 |
| 左へフェイクを入れて右へ | (B, (B, (B, (B), (B))            |
| 右へフェイクを入れて左へ | ®), ®, ®, ®, @                   |

## 4レベル ムーブ

**ボールホップ**(立った状態) ボールロールカットレフト ボールロールカットライト ヒールトゥーヒールフリック シンプルレイン<u>ボウ</u> アドバンスレインボウ

<u> 左へフェイント</u>して右へ 右へフェイントして左へ 右スピン ストップ&ターン左/右

☞ (長押し) + № 

| <b>(R</b> / | <b>R</b> ) ( |                       | ク)         |            |  |
|-------------|--------------|-----------------------|------------|------------|--|
| <b>®</b>    | <b>®</b> 、   | (₿/€、                 | <b>®</b> \ | <b>(R)</b> |  |
| (®_         | æ.           | <b>®</b> / <b>®</b> > | R          | Ô          |  |
| <b>(B</b> / | <b>R)</b> (  | (長押し)                 |            |            |  |
| RB -        | - 0          |                       |            |            |  |

| ê,          | <b>e</b> ( |            |            |            |               |           |  |
|-------------|------------|------------|------------|------------|---------------|-----------|--|
| <b>®</b>    | <b>®</b> _ | <b>®</b> ( |            | ック         |               |           |  |
| €<br>€<br>€ | e<br>R     | (®<br>®)   | ®<br>®     | R<br>R     | 8<br>8<br>(8) | ®)/<br>(® |  |
| (R)_        | <b>@</b> \ | <u>@</u> _ | ®,         | <b>R</b> ) |               |           |  |
| <b>®</b> )、 | ®,         | ®.         | <b>@</b> \ | (R         |               |           |  |

| (1) (長押し)、(1) (長押し)                                                                                                    |
|----------------------------------------------------------------------------------------------------|
| (1) (長押し) (1) (長押し)                                                                                                    |
| (マリック)                                                                                                    |
| ①     ③     ③     ③     ③     ③     ③     ③     ③     ③     ③     ③     ③     ③     ③     ③     ③     ③     ③     ③     ③     ③     ③     ③     ③     ③     ③     ③     ③     ③     ③     ③     ③     ③     ③     ③     ③     ③     ③     ③     ③     ③     ③     ③     ③     ③     ③     ③     ③     ③     ③     ③     ③     ③     ③     ③     ③     ③     ③     ③     ③     ③     ③     ③     ③     ③     ③     ③     ③     ③     ③     ③     ③     ③     ③     ③     ③     ③     ③     ③     ③     ③     ③     ③     ③     ③     ③     ③     ③     ③     ③     ③     ③     ③     ③     ③     ③     ③     ③     ③     ③     ③     ③     ③     ③     ③     ③     ③     ③     ③     ③     ③     ③     ③     ③     ③     ③     ③     ③     ③     ③     ③     ③     ③     ③     ③     ③     ③     ③     ③     ③     ③     ③     ③     ③     ③     ③     ③     ③     ③     ③     ③     ③     ③     ③     ③     ③     ③     ③     ③     ③     ③     ③     ③     ③     ③     ③     ③     ③     ③     ③     ③     ③     ③     ③     ③     ③     ③     ③     ③     ③     ③     ③     ③     ③     ③     ③     ③     ③     ③     ③     ③     ③     ③     ③     ③     ③     ③     ③     ③     ③     ③     ③     ③     ③     ③     ③     ③     ③     ③     ④     ③     ③     ③     ③     ③     ③     ③     ③     ③     ③     ③     ③     ③     ③     ③     ③     ③     ③     ③     ③     ③     ③     ③     ③     ③     ③     ③     ③     ③     ③     ③     ③     ③     ③     ③     ③     ③     ③     ③     ③     ③     ③     ③     ③     ③     ③     ③     ③     ③     ③     ③     ③     ③     ③     ③     ③     ③     ③     ③     ③     ③     ③     ③     ③     ③     ③     ③     ③     ③     ③     ③     ③     ③     ③     ③     ③     ③     ③     ③     ③     ③     ③     ③     ③     ③     ③     ③     ③     ③     ③     ③     ③     ③     ③     ③     ③     ③     ③     ③     ③     ③     ③     ③     ③     ③     ③     ③     ③     ③     ③     ③     ③     ③     ③     ③     ③     ③     ③     ③     ③     ③     ③     ③     ③     ③     ③     ③     ③     ③     ③     ③     ③     ③     ③     ③     ③     ③     ③     ③ |
| 🔮(フリック)、 🔞(長押し)、                                                                                                    |
| ⑦ (フリック)                                                                                                    |
| (B, B, B, B)                                                                                                    |
| ®), ®, ®, ®, ®                                                                                                    |
|                                                                                                    |
| <b>(b)</b> , <b>(b)</b>                                                                                                    |
| <ul> <li>₿、(₿ (フリック) /₿、</li> <li>() (フリック)</li> </ul>                                                                                                    |

# 5 レベル ムーブ

| エラシコ                                           | ®), ®, ®, ®, (®)                                                                                                    |
|------------------------------------------------|----------------------------------------------------------------------------------------------------|
| 逆エラシコ                                          | (B, (B, (B, (B))))                                                                                                    |
| ホーカスポーカス                                       | <u> </u>                                                                                                    |
| トリプルエラシコ                                       | ®, ®, ®, ®, ®, ®,                                                                                                    |
| <b>ボールロール<sup>&amp;</sup>左フリック</b><br>(ランニング中) | (1) (長押し)、(1) (フリッ                                                                                                    |
| <b>ボールロール<sup>&amp;</sup>右フリック</b><br>(ランニング中) | (②(長押し)、 ⑧(フリッ                                                                                                    |
| <b>クイックボールロール</b> (立った状態)                      | ⑧ (長押し)                                                                                                    |
| <b>ソンブレロフリック</b> (立った状態)                       | 🔞、🙉、🕲(フリック)                                                                                                    |
| <b>ターン<sup>&amp;</sup>スピン</b> (左右)             | ①     ③     ③     ③     ③     ③     ③     ③     ③     ③     ③     ③     ③     ③     ③     ③     ③     ③     ③     ③     ③     ③     ③     ③     ③     ③     ③     ③     ③     ③     ③     ③     ③     ③     ③     ③     ③     ③     ③     ③     ③     ③     ③     ③     ③     ③     ③     ③     ③     ③     ③     ③     ③     ③     ③     ③     ③     ③     ③     ③     ③     ③     ③     ③     ③     ③     ③     ③     ③     ③     ③     ③     ③     ③     ③     ③     ③     ③     ③     ③     ③     ③     ③     ③     ③     ③     ③     ③     ③     ③     ③     ③     ③     ③     ③     ③     ③     ③     ③     ③     ③     ③     ③     ③     ③     ③     ③     ③     ③     ③     ③     ③     ③     ③     ③     ③     ③     ③     ③     ③     ③     ③     ③     ③     ③     ③     ③     ③     ③     ③     ③     ③     ③     ③     ③     ③     ③     ③     ③     ③     ③     ③     ③     ③     ③     ③     ③     ③     ③     ③     ③     ③     ③     ③     ③     ③     ③     ③     ③     ③     ③     ③     ③     ③     ③     ③     ③     ③     ③     ③     ③     ③     ③     ③     ③     ③     ③     ③     ③     ③     ③     ③     ③     ③     ③     ③     ③     ③     ③     ③     ③     ③     ③     ③     ③     ③     ③     ③     ③     ③     ③     ③     ③     ③     ③     ③     ③     ③     ③     ③     ③     ③     ③     ③     ③     ③     ③     ③     ③     ③     ③     ③     ③     ③     ③     ③     ③     ③     ③     ③     ③     ③     ③     ③     ③     ③     ③     ③     ③     ③     ③     ③     ③     ③     ③     ③     ③     ③     ③     ③     ③     ③     ③     ③     ③     ③     ③     ③     ③     ③     ③     ③     ③     ③     ③     ③     ③     ③     ③     ③     ③     ③     ③     ③     ③     ③     ③     ③     ③     ③     ③     ③     ③     ③     ③     ③     ③     ③     ③     ③     ③     ③     ③     ③     ③     ③     ③     ③     ③     ③     ③     ③     ③     ③     ③     ③     ③     ③     ③     ③     ③     ③     ③     ③     ③     ③     ③     ③     ③     ③     ③     ③     ③     ③     ③     ③     ③     ③     ③     ③     ③     ③     ③     ③     ③     ③     ③     ③     ③     ③ |
| <b>ボールロール左フェイク</b><br>(立った状態)                  | (②(長押し)、③)(フリッ                                                                                                    |
| <b>ボールロール右フェイク</b><br>(立った状態)                  | (1)(長押し)、(1)(フリッ                                                                                                    |
| <b>ラボーナフェイク</b> (ランニング中)                       | <u>■</u> + ⊗/®、 A + 😲                                                                                                    |
| エラシコチョップ左                                      | ⑧、(®)(フリック)                                                                                                    |
| エラシコチョップ右                                      | ③、 ③ (フリック)     ③     ③     ③     ③     ③     ③     ③     □     □     □     □     □     □     □     □     □     □     □     □     □     □     □     □     □     □     □     □     □     □     □     □     □     □     □     □     □     □     □     □     □     □     □     □     □     □     □     □     □     □     □     □     □     □     □     □     □     □     □     □     □     □     □     □     □     □     □     □     □     □     □     □     □     □     □     □     □     □     □     □     □     □     □     □     □     □     □     □     □     □     □     □     □     □     □     □     □     □     □     □     □     □     □     □     □     □     □     □     □     □     □     □     □     □     □     □     □     □     □     □     □     □     □     □     □     □     □     □     □     □     □     □     □     □     □     □     □     □     □     □     □     □     □     □     □     □     □     □     □     □     □     □     □     □     □     □     □     □     □     □     □     □     □     □     □     □     □     □     □     □     □     □     □     □     □     □     □     □     □     □     □     □     □     □     □     □     □     □     □     □     □     □     □     □     □     □     □     □     □     □     □     □     □     □     □     □     □     □     □     □     □     □     □     □     □     □     □     □     □     □     □     □     □     □     □     □     □     □     □     □     □     □     □     □     □     □     □     □     □     □     □     □     □     □     □     □     □     □     □     □     □     □     □     □     □     □     □     □     □     □     □     □     □     □     □     □     □     □     □     □     □     □     □     □     □     □     □     □     □     □     □     □     □     □     □     □     □     □     □     □     □     □     □     □     □     □     □     □     □     □     □     □     □     □     □     □     □     □     □     □     □     □     □     □     □     □     □     □     □     □     □     □     □     □     □     □     □     □     □     □     □     □     □     □     □     □     □     □   |

# 5 レベル ジャグリングトリック

| レースフリックアップ     | ፱ + №(長押し)                                                    |
|----------------|---------------------------------------------------------------|
| バックソンブレロフリック   | 🔮 (長押し)                                                       |
| 左ソンブレロフリック     | (1) (長押し)                                                     |
| 右ソンブレロフリック     | () (長押し)                                                      |
| アラウンド・ザ・ワールド   | B, B, B, B, B, B, B, B, B,/<br>B, B, B, B, B, B, B, B, B,/    |
| 空中エラシコ         | 8)、(6)(フリック)/(6)、<br>8)(フリック)                                 |
| フリックアップボレー     | (長押し)                                                         |
| チェストフリック       | <ul> <li>(長押し)、</li> <li>(タップ)、</li> <li>(トリプルタップ)</li> </ul> |
| T・アラウンド・ザ・ワールド | <b>8、0、0、0、0、0、0、</b><br><b>6、0、</b> 6(フリック)                  |

**R**) (**R**)

# FIFA 16 の新要素

「FIFA 16」は史上最もリアルにシミュレートされたサッカー体験をお届けしま す。今年は新しいトレーナーシステムによって、あなたのゲームプレイを改善 し、サッカー選手としての成長を促します。

また FIFA Ultimate team (FUT) などのゲームモードも拡張が施されています。こうした改善や、FUT ドラフトモード、女子インターナショナルカップのような全く新しいゲームモードにより「FIFA 16」はシリーズ最高の作品になりました。

# FIFA ULTIMATE TEAM ドラフトモード

ドラフトモードでは、FIFA Ultimate Team (FUT) を新たなやり方でプレイできま す。FUT で最高の選手を選抜してチームを作り、シングルプレイやオンライン のマルチプレイで競争して、素晴らしい報酬を手に入れましょう。

# 女子代表チーム

「FIFA 16」には12の女子代表チームが登場し、女子女子インターナショナルカップオフラ イントーナメント、キックオフ、オンラインシーズン&カップ、オンラインフ レンドリーで使用できます。トーナメントが始まる前には、グループを個別に 交換したり、ランダムに選択できます。トーナメント中の追加機能として、試 合のプレイとシミュレートの選択、日程やカレンダー、トーナメントのスタッツ の確認ができるようになりました。

# FIFA トレーナー

FIFA トレーナーはこのゲームを新しく始める人を助け、ベテランプレイヤーの 記憶を呼び起こす素晴らしい機能です。トレーナーはパス、タックル、シュー トなど、適切なムーブを提案します。トレーナーの表示/非表示は、ピッチ上 で ♪ を押すと、ゲームの流れを止めることなく、いつでも簡単に切り替えら れます。もしくは、ポーズメニューから表示/非表示を切り替えることができ ます。

トレーナーには自動と手動の 2 つのオプションがあります。初期設定では自動 です。表示されるアクションは、アクションが行われた回数に応じて変更され ます。手動では、ポーズメニューのトレーナーオプションから 6 レベルの間で 切り替えられます。

# ゲームの始め方

# ピッチに出よう

現実世界の熱い FIFA サッカーを「FIFA 16」で体験しましょう。ゲームを最初 に起動すると、イントロマッチでピッチに飛び出します。この試合の間に、難 易度は自動的に調整され、あなたの「FIFA 16」におけるスキルレベルを判別し ます。イントロマッチを途中で終了したい場合はメニュー ボタンでポーズメ ニューを開き、試合終了を選択してください。

イントロマッチを途中で終了し、ゲームを新規プレイヤーとして始める場合 は、推奨難易度が提示されません。この難易度調整は、AI とキックオフで対戦 した際に再び行われます。

イントロマッチを新規プレイヤーとして完了したか、復帰プレイヤーとして以前の FIFA シリーズからデータを引き継いだ場合、あなたに最適な難易度が提案されます。その後、「FIFA 16」のメインメニューへ移動する前に、好きなクラブを選ぶよう促されます。

# あなたのクラブ、難易度、操作設定 の選択

イントロマッチを終了すると、あなたは好きなチーム、難易度、操作設定を選 択できるようになります。お気に入りのクラブのロゴは EA SPORTS フットボー ルクラブのあなたの名前の横に表示されます。「FIFA 16」をプレイするフレン ドにも、あなたがどのチームを応援しているかが一目でわかります!

# EA SPORTS フットボールクラブとつ ながろう

あなたのお気に入りのチームと、*「FIFA 16」*でつながりましょう。EA SPORTS フットボールクラブを通してお気に入りのクラブとつながれば、クラブのニュー スや広告にアクセスできます。

また、「FIFA 16」をフレンドとプレイすると、メジャーなゲームイベントやチャ レンジ、ランキングの進行状況を共有できます。アンロック可能なカタログア イテムを送り、フレンドのチャレンジにコメントしましょう。

# これまでの「FIFA」シリーズの経験 に応じた報酬を獲得

以前の FIFA シリーズから EA SPORTS フットボールクラブレベル、XP、フット ボールクラブクレジット (FCC) を「FIFA 16」に引き継げます。また、「FIFA 15」 の Ultimate Team、キャリアモード、オンラインシーズンなど、過去の経験に応 じて報酬を受け取れます。

# 試合の準備

ピッチへ飛び出す前に、設定画面からゲーム設定をカスタマイズできます。試 合の長さ、難易度、試合のコンディション、使用球、その他様々な詳細を選択 できます。試合にどの程度までリアリティを求めるかによって、負傷やオフサ イドなどのルール適用のオン、オフを切り替えることもできます。

#### カメラについて

ゲーム設定メニューでは、カメラ設定のカスタマイズもお忘れなく!試合のタイプに応じて、最大 7 種類のカメラタイプの中から選んでカメラ設定をカスタマイズできます。毎試合、自分に合った視点からピッチを眺め、 プレイを楽しむことができます。

## チーム管理

「FIFA 16」では、「FIFA 15」からチーム管理がアップグレードされました。チームの管理を、使いやすいインターフェースと機能で行えます。チームの作成、フォーメーションの調整、役割の割り当て、戦術の管理を行いましょう。メンバー表をインポートするか新しいメンバー表を作成して、フォーメーションを調整してピッチに戻りましょう。

# セーブとロード

/*FIFA 16」*はオートセーブ機能を使用していますので、ゲームの進行や最新の設 定状態は自動的に保存されます。オートセーブのアイコンが表示されている間 は、Xbox One 本体の電源を切らないでください。セーブが終わる前に電源を切 ると、保存されていない情報はすべて失われてしまいます。

# メインメニュー

# ホーム

ホームから最近プレイしたゲームモードへ簡単にアクセスできます。キックオ フを選んで試合をすぐに始める、キャリアモードを続けるなど、それまで遊ん でいた内容に応じて違うところに移動します。次の試合をプレイすることも、 最新ニュースと広告を確認することもできます。

# プレイ

キックオフ、キャリアモード、スキルゲーム、ULTIMATE TEAM™、トーナメン ト、全く新しい女子インターナショナルカップなど、*「FIFA 16」*の様々なゲームモードで、 ピッチに飛び出しましょう。

# オンライン

プロクラブ、オンラインフレンドリー、シーズン(協力)、シーズンなど、オン ラインモードに挑戦してみましょう。昇格やトロフィーを賭けた対戦を楽しめ ます。

# マッチディライブ

お気に入りのチームの注目ニュースやスタッツを見ることができます。最新 ニュースの記事を読み、順位表から最多得点選手を確認しましょう。

### 好調な選手

現実のサッカー界で現在好調な選手を確認できます。毎週、選手のデータは現 実のサッカー界のパフォーマンスに応じて更新されます。

### 好調なチーム

現実のサッカー界での最新のチームレーティングを確認できます。

# カスタマイズ

「カスタマイズ」画面で、あなたの「FIFA 16」設定を自由に変更しましょう。設 定を調整して操作を見直し、チーム編集をアップデートし、オリジナルの選 手の作成や編集を行い、EA SPORTS™ TRAX でプレイリストをカスタマイズ し、クレジットを確認しましょう。メンバー表では複数の編成を作成し、フォ ーメーションや戦術を管理する事もできます。

#### EA SPORTS™ TRAX

カスタマイズからアクセスできる EA SPORTS™ TRAX では、曲を聞くかオン/オ フを切り替えて、カスタムプレイリストを作成できます。また、 ∞を押せば、 音楽をオフにできます。

# EA SPORTS フットボールクラブ

EA サーバーにサインインしている場合、ゲーム中いつでも画面右上にあるウィ ジェットから EA SPORTS フットボールクラブ (EASFC) にアクセスできます。 EASFC ウィジェットは、現在のフットボールクラブ レベル、XP、フットボー ルクラブ クレジット (FCC) とお気に入りのチームのロゴを表示します。EASFC ウィジェットには ♪ でアクセスできます。

MY アクティビティー クリアした「FIFA 16」のイベントを確認できます。 フレンドに自分の最近の実績をシェアしましょう。

ニュース あなたやフレンドがシェアした実績をチェックできま す。コメントやタグ付けをして、感想を伝えましょう。

**通知** フレンドや FIFA 開発チームから届く、最新の情報を 確認しましょう。

カタログ

カタログを閲覧できます。獲得した FCC を使って、 新しいセレブレーションやスペシャルユニフォーム、 チームなどのアイテムをゲットしましょう。アイテム の多くは、「FIFA 16」で一定の EASFC レベルに達す るまでロックされています。

EA SPORTS フットボールクラブカタログには、「FIFA 16」メインメニューのカ スタマイズセクションからもアクセスできます。

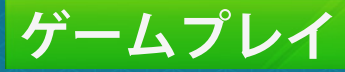

準備ができたら「プレイ」画面を開き、新しいキャリアをスタートさせるか、 キックオフをプレイしましょう。練習アリーナやスキルゲームで、スキルを 磨くのもいいでしょう。

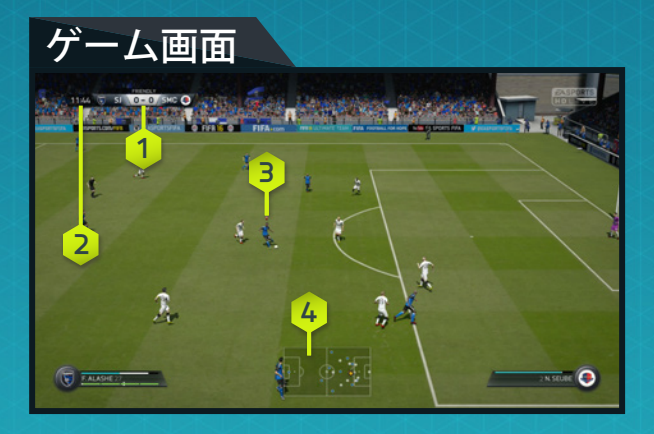

1. スコア 2. 試合時間 3. 操作中の選手 4. レーダー

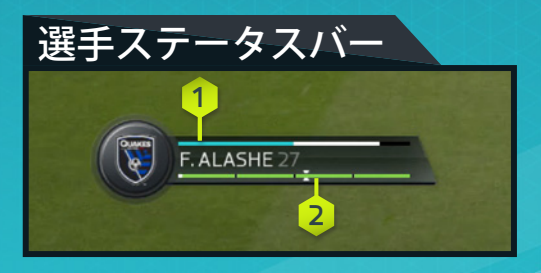

1. 体力

2. キックナ

# **ULTIMATE TEAM™**

<mark>注意:</mark> FIFA Ultimate Team (FUT) 関連の全モードには EA サーバーへの接続が 必要です。

自身の FIFA Ultimate Team (FUT) を作成して、シングルプレイやオンラインマル チプレイの様々なモードで競いましょう。選手を獲得して、ケミストリーの高 いチームを作ってください。パックから選手を獲得するか、もしくは移籍市場 で売買して、あなた自身の Ultimate Team を作成しましょう。

## ゲームの始め方

初めて Ultimate Team をプレイする場合は、最初の試合を始める前に、選手の ポジションを変更してリンクさせ、チームケミストリーを高める方法を学びま す。その後で自分のチーム作りに着手し、移籍市場やストア、クラブを確認し ましょう。

## ケミストリー

ケミストリーは、あなたの Ultimate Team の成功に不可欠です。もちろんオー ルスターチームもあなたをピッチで輝かせますが、チームのパフォーマンスを 最大限発揮するには、高いケミストリーが必要です。ケミストリーが高いほ ど、チームは試合で優れたパフォーマンスを見せます。つまり、試合に勝つ確 率が上がるのです。

アクティブチーム画面では、あなたのチームのケミストリーレートは右上隅に 表示されます。選手を得意なポジションに配置し、国/地域、リーグ、クラブ を合わせて、チームのレートを改善しましょう。緑の線は、選手間のリンクが 強いことを示します。適切な監督を配置し、忠誠を獲得した場合もケミスト リーは改善します。

アクティブチームの画面で選手のポジションを入れ替え、クラブや移籍市場か ら新たな選手を獲得しながら、あなたのチームの理想のバランスを見つけま しょう!

#### ケミストリースタイル

Ultimate Team に登場するすべての選手は、ケミストリースタイルを持っています。ケミストリースタイルを組み合わせてお互いを補わせ、チーム全体の戦術を改善しましょう。矢印は特定のケミストリースタイルによって影響される。可能性がある能力に対して表示されます。選手のケミストリーが改善すると、白から緑に変化します。

選手の能力をアップグレードするために使用されたスタイルは、新しいスタイ ルが適用されるまで残ります。ケミストリースタイルは、パックと移籍市場か ら獲得できます。

## 契約

選手をピッチへ送り出す前に、まずは契約が必要です。「アクティブチーム」 を確認し、選手を選択して「アクション」メニューにアクセスしてください。 次に「消耗品を使用する」を選択し、「選手の契約」を適用します。ステータ ス一覧に © で切り替えると、選手の残り契約期間が表示されます。「選手の 契約」が新たに必要な場合は、移籍市場からアイテムを検索できます。

パックにある選手は 7 試合の契約からスタートします。スタートを有利にする ため、スターターパックの選手には長い契約期間(45 試合)が設定されてい ます。各試合はそれぞれ 1 試合の契約を消費します。しかし、選手がサブや控 えにいて試合に出なかった場合、その試合の契約は消費されません。

### トーナメント、シーズン、フレンドリーシーズン

様々なモードでチームを試し、報酬を受け取りましょう。

トーナメントの試合は常に4試合のノックアウト形式です。シングルプレイで もオンラインマルチプレイでもプレイできます。試合に勝利するとコインが得 られます。トーナメントに優勝すれば、トロフィーの他にコイン、パックも手 に入ります!

シーズンは 10 試合で行われ、シングルプレイでもオンラインマルチプレイで もプレイできます。各シーズンに勝利すると、次のディビジョンに昇格しま す!このモードには、昇格、残留、降格のシステムが存在します。1 試合落と したからといって、シーズンの戦いが終わるわけではありません。負けを取り 返すチャンスが与えられています。最下位、10 番目のディビジョンから1番上 のディビジョンまで駆け上がりましょう。ディビジョンが上になるほど、報酬 は大きくなります。

フレンドリーシーズンでは、全 5 試合を戦うフォーマットでフレンドに挑戦で きます。フレンドそれぞれの戦いの記録やスタッツを後から確認できます。シー ズンを制して現タイトルホルダーの称号を獲得し、実力を見せつけましょう。

## ドラフトモード

ドラフトモードは FIFA Ultimate Team (FUT) をプレイする新たな方法です。ドラ フトでは FUT で使用できる全選手から、好調選手も含みランダムに選出されま す!各ポジションの選手を1人選んでチームを作り、シングルプレイかオンライ ンペチプレレイ、4 試合の勝ち抜き、ためより、

試合を勝ち抜くごとに、報酬は大きくなります。

## 移籍市場

移籍市場は購入、閲覧、売却を行い、新しい選手を発見してチームの総合レー トとケミストリーレートを高める場所です。選手を名前、国/地域、リーグ、 クラブ、レベル、ポジション、ケミストリースタイル、価格などで検索して、 あなたのアクティブチームに理想的なサッカー選手を見つけましょう。

#### 選手名

特定の選手を検索するには、選手検索を使って名前か苗字で検索してくださ い。それから検索結果に従って、必要な選手を選びましょう。

## コンセプトチーム

コンセプトチームは、パワフルなチーム編成計画ツールです。FUT で使用でき るすべての選手を使ってチームを組むことができます。

使用するには、「アクティブチーム」の画面で選手や空のスロットを選択して から、「アクション」メニューで「選手の入れ替え/追加」を選びコンセプト 選手を検索します。コンセプトチームを使って、チームの将来の計画を立てま しょう。移籍市場に実際に資金を投入する前に、ある選手の代わりを探した り、新たな中盤の構成のケミストリーをチェックしたり、さらには完全に選手 を入れ替えたラインナップを試してみたりすることもできます。

### レンタル選手

レンタル選手とは、限られた試合数の間だけチームで使用できる選手です。ど このクラブも獲得を熱望するような人気の選手をレンタルで獲得し、試合で試 すことができます。初めて「FIFA 16」で FUT のクラブを作成した場合は、レン タル選手を1人無料で獲得できるチャンスがあります。EA SPORTS フットボー ルクラブカタログや、様々なモードでの勝利により、さらに多くのレンタル選 手が手に入ります。

## ストア

ストアからパックを購入して、チームに加える選手を手に入れましょう。トー ナメントに優勝するか、シーズンの終了時に特別報酬として、パックを獲得で きる場合もあります。ストアからは目を離さないようにしましょう。新たな パックが頻繁に追加されます。

## マイクラブ

移籍市場やパックから新しい選手を購入、獲得すると、1チーム以上の選手が 手に入るはずです。マイクラブには、所持している全選手や、消耗品、その他 のアイテムが含まれています。

### ランキング

自分とフレンドや、FUT の全世界トップ 100 ユーザーの成績を比較できます。 Ultimate Team を作成し、トーナメントやシーズンをプレイして、クラブを成長 させてください。

# キックオフ

「フレイ」画面で「キックオフ」を選択すると、好きなクラフや代表チームです ぐに試合を始められます。マッチデイで最新のチーム編成や調子を確認するに は、EA サーバーへの接続が必要です。

## キャリア

「キャリアモード」は、サッカークラブに関わる人間としての生涯を体験でき る、リアルなゲームモードです。キャリアモードには監督キャリアと選手キャ リアの 2 種類があります。

#### 選手キャリア

自分で選手を作成するか、既存のプロ選手を1人選択して、さまざまなリーグ やカップ戦、各大陸の大会をプレイします。最終的に代表チームに選出される ようにスキルを磨きましょう。チームの監督やフロントから、シーズン中の期 待やスキルの改善方法について、ゲーム内でメールを受け取ります。選手をト レーニングして成長を促進しましょう。選手キャリアを通じてトレーニングは 続きます。

引退して、監督としてキャリアを続けることもできます。

#### 選択した選手のみを動かす:操作方法

プロとしてプレイするなら、プロ選手のような判断力が求められます。オフェ ンス時には、タイミングよく走り込んでボールを要求してください。ディフェ ンス時には、相手の攻撃を上手くカバーしてください。サッカーはチームワー クが重要です。チームメイトとのコミュニケーションが成功の鍵となります。 ピッチ上では、どこにいても下記の操作が可能です。上手く活用して勝機を高 めましょう。

#### オフェンス時の操作

| パス/クロスを要求する   |   |  |
|---------------|---|--|
| スルーパスを要求/指示する |   |  |
| シュートを打たせる     | B |  |

#### インジケータ

選手キャリアでは、現実の選手が直面するような難しい状況にも対処しなけれ ばなりません。インジケータを使用して、自分がピッチ上の最適なポジション にいることを確認してください。

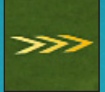

#### ポジショニング

どのポジションでも、最も有効なルートとポジションを取ること は不可欠です。ポジショニングのセンスを高めるために、矢印 をガイドとして利用できます。矢印が表示されなくなるまでガイ ドに従い、現在のポジション取りが正しいことを確認してくだ さい。

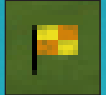

#### オフサイド

オフサイドにかかると、副審が旗を上げるため、オフサイドエリ アでは旗のアイコンが画面に表示されます。オフサイドにかかっ て得点機を逸すれば、試合での評価は下がってしまいます。最後 尾の相手ディフェンダーよりも前に出ないようにして、オンサイド ポジションを維持してください。

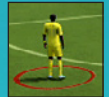

#### マーキング

数多くのゴールが、相手選手をフリーにしてしまうことによって 生まれています。こうした失点を防ぐこともあなたの仕事です。 マークしなければならない選手の下には、赤いリングが表示され ます。できるだけ早く、タイトにマークしましょう! 選択した選手のみを動かす:ゴールキーパーの操作方法

ゴールキーパーは、ピッチ上で最も重要なポジションの1つです。ゴール前で 適切なポジショニングを維持し、シュートをセーブし、クロスをカットして、 キャッチしたボールを素早くチームメイトに送ってください。集中を切らして はいけません!ミスが許されないポジションなのですから。

注意:ゴールキーパーとしてプレイする場合は2つのカメラモードを利用で きます。1つはピッチ上の試合の流れの中でボールを追うことができるモード です。もう1つは、キーパーに視点を固定したカメラモードで、常に相手の攻 撃に備えることができます。随時ビュー ボタンを押してカメラを切り替えな がら、適切なポジショニングを維持してください。

### オフェンス時の操作

| パスを要求/指示する      |          |
|-----------------|----------|
| スルーパスを指示する      | <b>v</b> |
| クロスを指示する        |          |
| シュートを打たせる       | B        |
| カメラのターゲットを切り替える | ビュー ボタン  |

#### ゴールを守る時の操作

| ダイブ             | 😢 (長押し)/🕭 (移動中に長押し) |
|-----------------|---------------------|
| 自動ポジショニング       | ◎ (長押し)             |
| ダッキング           |                     |
| チャージ/パンチ        | ♥ (長押し)             |
| 足元にダイブ          |                     |
| 予測セーブ           | 6                   |
| 2nd DF 囲い込み     | 🙉 (長押し)             |
| カメラのターゲットを切り替える | ビュー ボタン             |

#### 監督キャリア

お気に入りのクラブの財政面を管理し、フロントからの評価を高めましょう。 潜在能力が高い選手をスカウトし、選手を満足させ、予算を管理し、中心選手 やチームに対する決断を下して、クラブを頂点に導いてください。クラブで成 功すれば、代表チームを指揮して FIFA ワールドカップのような国際大会で戦 えるチャンスも巡ってくるでしょう。

#### トレーニング

完璧を目指して複数のセッションを追加できます。潜在能力が高い選手をト レーニングすると、能力、総合レート、市場価格を成長させられます。様々な ドリルが、難易度別にピッチで必要なあらゆる能力をカバーしています。チー ムの訓練可能な能力、現在の成長、潜在的な成長を注視しましょう。

#### GTN(グローバルトランスファーネットワーク)

監督としての仕事の1つが、獲得すべき新たな選手を探すことです。「FIFA 16」 のグローバルトランスファーネットワークでは、この仕事が今まで以上に簡単 になりました。スカウトを別の国に派遣して各国のリーグをスカウトさせ、ス カウト条件を設定して基準に合う選手を探してください。探したい選手がいる 場合は、名前で検索することもできます。新加入選手の候補を見つけたら、ス カウトを派遣して調査し、チームとして最善の決断を行ってください。

#### メンバー表

監督としてチームを率いる際に、ピッチ上で遭遇するであろうさまざまな状況 に対応するために、複数のチーム編成ができます。リーグ戦、国内カップ戦、 ヨーロッパカップ戦、それぞれに対応するチーム編成をあらかじめ作っておく ことができます。「チーム編成」パネルで「メンバー表」の名前をスタイルに 合ったものに変更し、どんな場合に使えばよいかわかるようにしておきま しょう。

# スキルゲーム

ループシュートやフリーキック、ドリブルなどの特定のアクションにチャレン ジして、スキルを磨き上げてください。各能力をマスターすると、スキルチャ レンジがアンロックされ、各スキルのレジェンドになれます。フレンドや他の プレイヤーとランキングを比較することで、スキルレベルを上げる意欲がさら に高まります!

# 練習アリーナ

プレイ画面から、スキル画面と同じ場所にある練習アリーナを選んで、GK に対 するドリブルやシュートのスキルを極めましょう。もしくは練習アリーナ中に 方向パッドを押して、フリーキックやPKを練習しましょう。アリーナの相手を 選んで、現実世界の選手相手に腕を試すこともできます。

# 女子インターナショナルカッフ

12 の女子代表チームが、FIFA シリーズ史上始めて、 /FIFA 16/ でプレイで きます!それぞれのチームは現実世界のプレイスタイルや戦術を用いて、リ アルな体験を生み出します。お気に入りのチームを選んでトーナメントを戦 い、フォーメーションや戦術などをカスタマイズしましょう。複数の女子 インターナショナルカップを作成し、試合をシミュレートすることもできます。リーグの トップにいる全選手のデータを確認することも可能です。

## オンライン シーズン

シーズンはオンラインのランキング戦となっており、最も激しいゲーム プレイをお届けします。1 シーズンは 10 試合で争われ、勝ち点を積み重 ねて降格を回避し、次のディビジョンへの昇格や、ディビジョンタイトルを狙 いましょう。ただし、一筋縄では行きません!ディビジョンが上がると競争が 激しくなり、昇格も難しくなります。昇格に向けて万全の準備を整えましょう。

### 協力シーズン

フレンドとチームを組んでピッチを制圧し、シーズンを共に戦い抜きましょ う。協力シーズンはオンラインプレイにさらなる進化をもたらしました。オン ラインでチームを組んで 2 対 2 の対戦が行えます。別のシーズンを、様々なフ レンドとプレイしましょう。険しい道を突き進み、1 番上のディビジョンへ昇 格して、トロフィーで埋め尽くしましょう。

## プロクラブ

プロクラブに加入するか、自分でプロクラブを作成して、フレンドや他の 「FIFA 16」 プレイヤーとオンラインで一緒にプレイできます。

各シーズン 10 試合をプロクラブでプレイし、ディビジョンの昇格を狙いまし ょう。オンライン用のプロ選手を作成し、クラブやドロップインマッチでプレ イすることにより、新たな能力、特性、ゲームプレイ、セレブレーション、新 しいユニフォームなどがアンロックされます。ゴールを決め、試合に勝利し、 最高のプロ選手を作るためには、チームワークが鍵となります。

ドロップインマッチは、あなたの選手にいくつかのチャレンジをアンロックさ せるには良いスタートです。準備ができたら、推奨クラブ画面からクラブを探 しましょう。あなたをフォローしている人々と、所属クラブが表示されていま す。自分でクラブを作成して、フォローしている人たちを招待することもでき ます。

クラブの監督として、「移籍」画面でクラブへの招待を確認してください。 あなたのプロ選手が成長したら、スタッツと進行状況をマイプロタブからチェッ クして、アンロックしていないチャレンジを確認しましょう。XP と FCC が貯 まれば、EA SPORTS フットボールクラブカタログからアイテムを購入できます。

### オンラインフレンドリー

フレンドを招待してオンラインで試合を行い、5 試合のセッションでライバル と争って、どちらが上かを示しましょう。5 試合でポイントが多かった方がト ロフィーを手にします。タイトルを守るか、フレンドからタイトルを奪いたい 場合は、新しいシーズンで試合を続けてください。

# 連絡先

エレクトロニック・アーツ株式会社 〒 160-0023 東京都新宿区西新宿 4-33-4 住友不動産西新宿ビル 4 号館 7F 商品に関するお問い合わせ:カスタマーサポート係 TEL 0570-081800 (受付時間 11:00 ~ 19:00 / 土日祝休) WEB https://help.ea.com/jp/ ※ゲームの内容・攻略に関しましてはお答えしておりません。